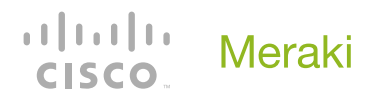

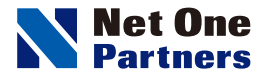

# Cisco Meraki セキュリティアプライアンス

## MX84 / MX100 / MX250 / MX450 つなぎかたガイド

---- STEP 1 ----同梱物を確認しよう

— STEP **3** —

,

基本設定を行おう

= step **5** =

ファイアウォールの設定を行おう

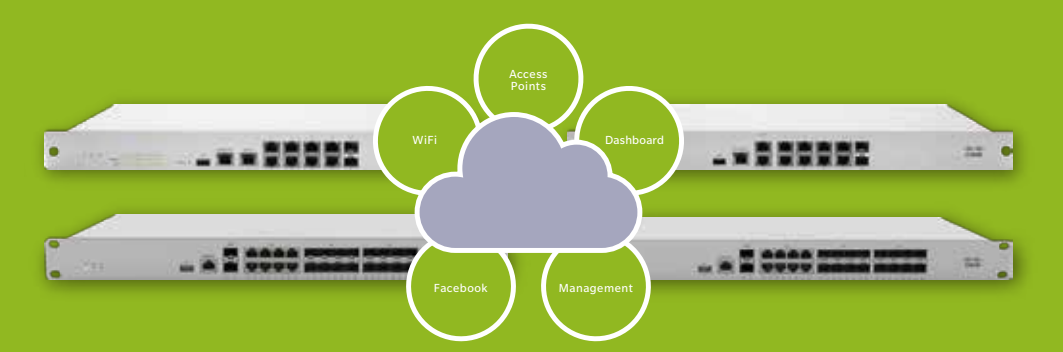

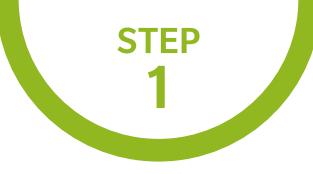

#### 同梱物を確認しよう

Cisco Meraki MX のパッケージには、次のものが同梱されています。 不足などないか、確認しましょう。

#### MX84/MX100/MX250/MX450の同梱物 …………

1 Cisco Meraki MX セキュリティアプライアンス本体 1 台

❷ LAN ケーブル(カテゴリ6) 2 本

③ 電源ケーブル1本(MX250/MX450は2本)<sup>※</sup>

④ ラックマント用ケージナット、ネジ(MX84/MX100/MX250/MX450)

※MXパッケージ購入時に電源ケーブルも別途購入いただく必要がございます。

| 0 —            |   |                  |                  |   |
|----------------|---|------------------|------------------|---|
| MX84           | 0 | о те на<br>О О О | dhaha<br>cisco.  | 0 |
| MX100          | 0 | 0                |                  |   |
| MX250<br>MX450 | 0 |                  | -disebi<br>cisco | 0 |

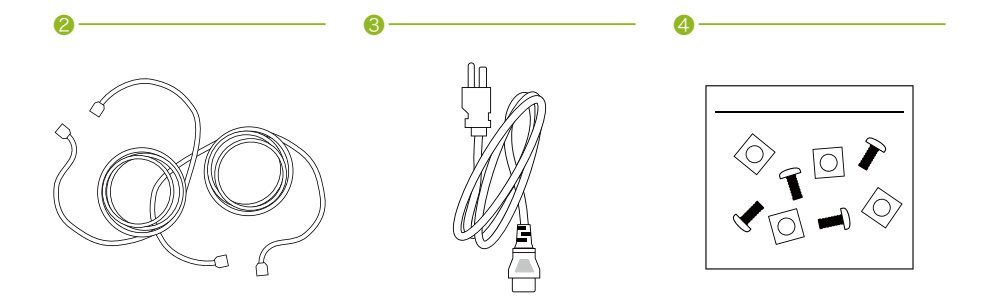

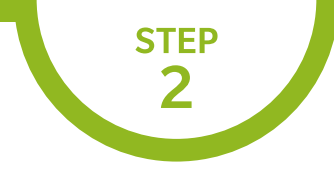

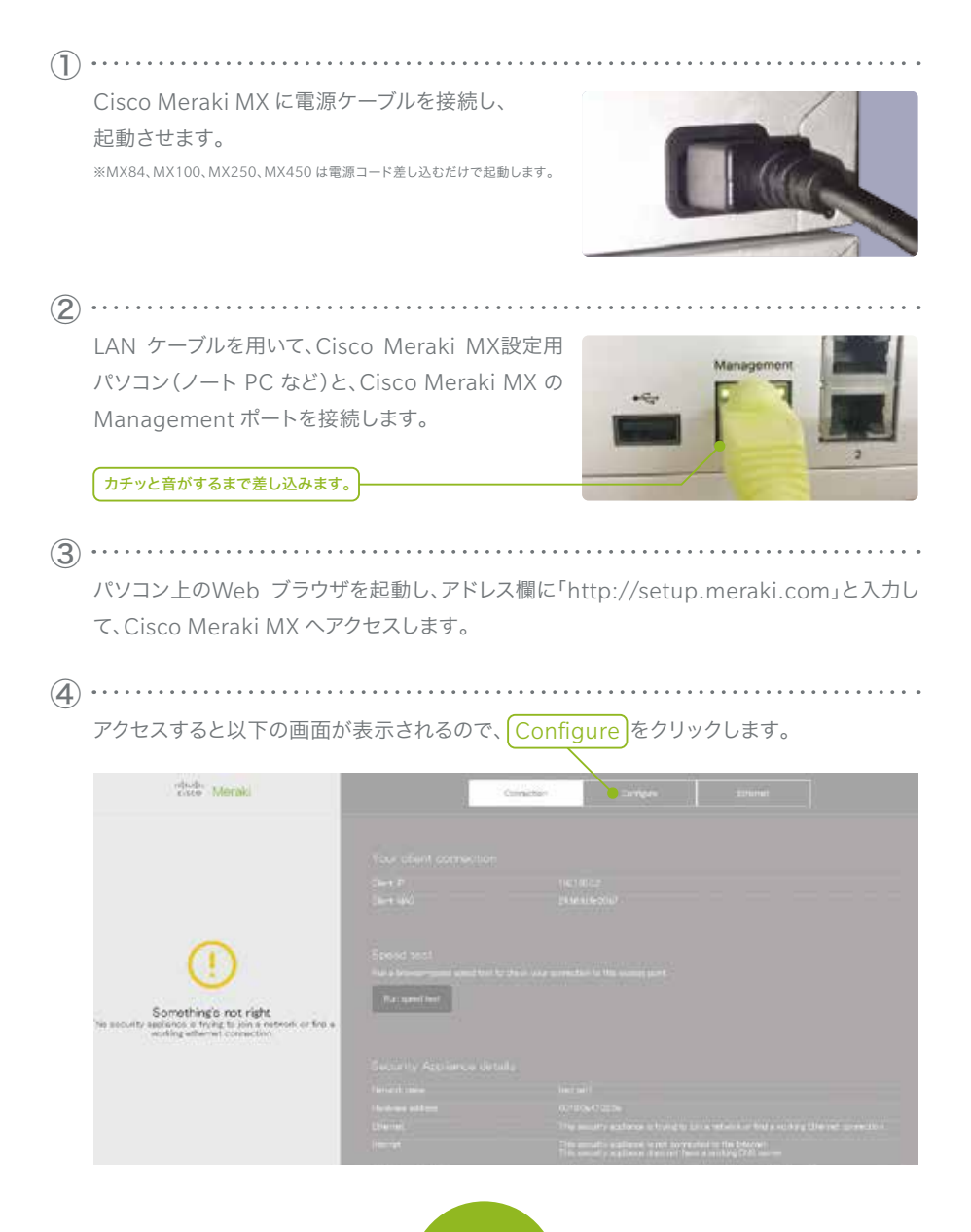

![](_page_3_Picture_0.jpeg)

実際にパソコンで表示される画面は、予告なく変更されることがあります。

| 右の認証プロンプト画面が                          | 認証が必要                                                                                                    |
|---------------------------------------|----------------------------------------------------------------------------------------------------|
| 表示されます。                               | http://wtxp.merail.com/00 サーバーでは、ユーザー名とパスワー<br>が必要です。サーバーから00 シンモージ Maraki Manual<br>Conference The Address Handra Provider Statemeter State |
| 【ユーザー名】欄にCisco Meraki MXの             | Guarannewski, with no passeord                                                                                                    |
| シリアル番号('Qxxx-xxxx-xxxx」形式)を<br>入力します。 | ● 3-7-6 [<br>● 702-F                                                                                                    |
| 【パスワード】は入力不要です。                       |                                                                                                    |
| 【パスワード】は入力不要です。                       | B7(2 4752                                                                                                    |
| 【ユーザー名】欄を入力したら、                       |                                                                                                    |

**(6)** · · · · · · · · ·

【Uplink Configuration】の各項目を設定します。

|   | Uplink obtiligantion<br>Congress autor branch providence the second splants                                                                                                    |
|---|----------------------------------------------------------------------------------------------------|
|   | Internet V. Mitsung Derit we VLANteging # Conservation of an Direct #                                                                                                    |
| A | For :<br>                                                                                                    |
| B | Presignment     DECP       Valid prove     TTP with recent for the device in communication with the Communication of COP communication is bodied     Use is prove     The     The |

. . . . . . . .

![](_page_4_Picture_0.jpeg)

実際にパソコンで表示される画面は、予告なく変更されることがあります。

## A 【Internet】、【Port 2】 の設定 …………………

| 【VLAN tagging】<br>VLAN タグを入れる場合は<br>【Use VLAN tagging】を選択し、 | VUAN fagging    | Use VLAN tagging •                                       |
|-------------------------------------------------------------|-----------------|----------------------------------------------------------|
| 【VLAN ID】を入力します。                                            | VLAN ID:        | 0                                                        |
| 【Connection type】<br>【PPPoE】または<br>それ以外(【Direct】)を選択します。    | Correction type | Direct •<br>Direct<br>PPPoE                              |
| 【Connection Type】が【PPPoE】の場合 —                              |                 |                                                          |
| ▶【Authentication】:認証の有無<br>▶【Use authentication】の場合         | Connection Type | PPPoE ·                                                  |
| [Username] (ID)<br>[Password]                               | Authentication  | Use authentication  No authentication Use authentication |
| 【IP assignment】                                             | Osemane         | _                                                        |
| 【Static】または【Dynamic】                                        | Password        |                                                          |
|                                                             | IP assignment   | Dynamic *                                                |
| 【Connection Type】が【Direct】の場合 —                             |                 |                                                          |
| ▶【IP assignment】:<br>【DHCP】または、【Static】(静的)                 | IP assignment   | Static •<br>DHCP<br>Static                               |
| ▶【Static】の場合以下を設定します:                                       | Address         | 0000                                                     |
| 【Address】: IP アドレス<br>【Netmask】                             | Netmask         | 255 255 255.0                                            |
| [Gateway]                                                   | Gateway         | 0000                                                     |
| 【DNS server1】<br>【DNS server2】(任意)                          | CINS server 1   | 0000                                                     |
|                                                             | DNS server 2    | 0.0.0.0                                                  |

Meraki セキュリティアプライアンス

![](_page_5_Picture_0.jpeg)

実際にパソコンで表示される画面は、予告なく変更されることがあります。

## ▶ 【Web proxy】の設定 (オプション) ……………

※Web プロキシを使わないとインターネットにアクセスできない環境の場合、こちらの設定 をします。この設定により、Cisco Meraki MX とMeraki クラウドの通信が可能となります。

[Use a proxy?] —

使用する場合は[Yes]を選択し、以下も確認します。 【Hostname or IP】(プロキシサーバーのホスト名またはIP アドレス) 【Port】(プロキシサーバーのポート) 【Authentication】(プロキシサーバーの認証の有無)

【Use authentication】(認証有)を選択した場合は以下も設定します:
 【Username】
 【Password】

| Web proxy         |                                                                                   |  |
|-------------------|-----------------------------------------------------------------------------------|--|
| HITP will be used | r the device to communicate with the Cisco Merski cloud if UDP communication is b |  |
| Use a proxy?      | Yes •                                                                             |  |
| Hostrame or IP    | 0000                                                                              |  |
| Port              | Port #                                                                            |  |
| Authentication    | Use authentication •                                                              |  |
| Usemane           | Usemane                                                                           |  |
| Passion           | Password                                                                          |  |
| Password          | Password                                                                          |  |

![](_page_6_Picture_0.jpeg)

実際にパソコンで表示される画面は、予告なく変更されることがあります。

![](_page_6_Picture_3.jpeg)

06

![](_page_7_Picture_0.jpeg)

![](_page_7_Figure_3.jpeg)

![](_page_8_Picture_0.jpeg)

| 5 | • • • • • • • • • • • • • • • • • • • •                                                                                                    |
|---|----------------------------------------------------------------------------------------------------|
|   | クリックすると以下の画面になります。                                                                                                    |
|   | 先ほど登録したメールアドレスにメールが送られているので、メールを確認しましょう。                                                                                                    |
|   | Email Verification                                                                                                    |
|   | Before continuing, please verify your email address to access all of our features. A confirmation email was sent to<br>.co.jp. Resent confirmation email or update email address. |
| 6 |                                                                                                    |
|   | 送られてきたメールに記されているURL をクリックします。                                                                                                    |
|   | Hi Tanan Tanan Marina Marina Marina Marina Marina Marina Marina Marina Marina Marina Marina Marina Marina Marin                                                                   |
|   | You signed up for a Meraki account using the email@co.jp.                                                                                                    |
|   | Please confirm your email address by following this link:                                                                                                    |
|   | https://n69.meraki.com/login/confirm email?key=a11eeaa7a2eb3e52a3708bf9b2ac005568d92aaf                                                                                           |
|   | You can log into the Meraki Dashboard at <u>https://dashboard.meraki.com/</u> .                                                                                                   |
|   | Thanks,                                                                                                    |
|   | Meraki                                                                                                    |
| 7 |                                                                                                    |
|   | クリックすると以下の画面に移ります。【here】をクリックします。                                                                                                    |
|   | Your email has been confirmed. Thanks for using Cisco Meraki!                                                                                                    |
|   | Please click here to go to your organization.                                                                                                    |

![](_page_9_Picture_0.jpeg)

| You don't have administrator privileg | i <b>board</b><br>es on any Meraki net | works. If you <u>create a new netw</u>                                                                                                | ork we can help you configure i                                                                                                    |
|---------------------------------------|----------------------------------------|----------------------------------------------------------------------------------------------------|----------------------------------------------------------------------------------------------------|
|                                       |                                        | た商日を入力しました                                                                                                    |                                                                                                    |
| 任音のネットワークの                            | Create net                             | な項目を八刀しよしよ。<br>twork                                                                                                    | ) <sub>0</sub>                                                                                                    |
| 名前を入力します。                             | Name:                                  | Manual attentions                                                                                                    |                                                                                                    |
| Security appliance を<br>選択します。        | Network type:                          | Wetaleoc     Security applience     Security applience     Security     Combined hardware     O     Mode     Mode     VM concentrator |                                                                                                    |
|                                       | Devising                               | Add devices from your organization's inver-                                                                                           | tory or add them using their scalar/order num                                                                                                    |
|                                       |                                        | [halt rester                                                                                                    | Dowbard as CDV Class                                                                                                    |
|                                       |                                        | You currently fairs to devices in your ince                                                                                           | ntory.                                                                                                    |
|                                       |                                        | Reading space and manager space attraction space in such as a                                                                         | a series when the series of the series of th |

![](_page_10_Picture_0.jpeg)

実際にパソコンで表示される画面は、予告なく変更されることがあります。

10 シリアル番号を入力後、【Claim】ボタンをクリックすると対象機器が追加されます。

追加されたことを確認したら、【Create network】ボタンをクリックします。

| Organization | Create r         | network                                                                                               |                                                                                          |                                            |                                                                      |                                                           |              |
|--------------|------------------|----------------------------------------------------------------------------------------------------|------------------------------------------------------------------------------------------|--------------------------------------------|----------------------------------------------------------------------|-----------------------------------------------------------|--------------|
| Help         | Name             | MX64_1                                                                                                |                                                                                          |                                            |                                                                      |                                                           |              |
|              | Network<br>type: | Wireless     Security appliance     Switch     Combined hardware     MDM     VM concentrator          | 0                                                                                        |                                            |                                                                      |                                                           |              |
|              | Devices:         | Add devices from your<br>If multiple security app<br>The networks will be g<br>network - 2", "New net | organization's inventi-<br>liances are selected,<br>iven the name specifi-<br>work - 3". | ory or add ti<br>a separate<br>ad above wi | hem using their seria<br>network will be creat<br>th a number append | al/order number.<br>ted for each.<br>ed, e.g. "New networ | k - 1°, "New |
|              |                  | Search investory                                                                                      |                                                                                          |                                            |                                                                      | Download as CSV                                           | Clam         |
|              |                  | MAC address +                                                                                         | Serial number                                                                            | Model                                      | Claimed on                                                           | Order number                                              | Country      |
|              |                  | 2 HOLANDON                                                                                            | 12M580424945                                                                             | MX54W                                      | 5/18/2015 3:17 PM                                                    |                                                           | JP           |
|              |                  | Greate network                                                                                        |                                                                                          |                                            |                                                                      |                                                           |              |

ライセンスを登録します。お手元にライセンスキー(12ケタ)をご用意ください。

| ①<br>Organization>License Infoをクリック | Papehalini<br>Na | Exer<br>Internet<br>Internet<br>Interne | + |
|-------------------------------------|------------------|----------------------------------------------------------------------------------------------------|---|
| ②<br>Add another licenseをクリック       | License infor    | mation for                                                                                                    |   |

![](_page_10_Picture_8.jpeg)

![](_page_11_Picture_0.jpeg)

| Operation [License more devic                                                                                                    | celの選択                                                                                               |                                                                                                    |                                                            |
|----------------------------------------------------------------------------------------------------|----------------------------------------------------------------------------------------------------|----------------------------------------------------------------------------------------------------|------------------------------------------------------------|
| * Renew my Dashboard license it                                                                                                    |                                                                                                    | Operation License more of                                                                                                    | tevices <b>v</b> 0                                         |
| ライセンス更新時に利用します。                                                                                                    |                                                                                                    | License key sxxx-xxxx                                                                                                    | NNN                                                        |
|                                                                                                    |                                                                                                    | Add license                                                                                                    |                                                            |
| License key xxxx xxxx xxxx (12                                                                                                    | ケタ)の入力                                                                                               |                                                                                                    |                                                            |
| (5)                                                                                                    |                                                                                                    |                                                                                                    |                                                            |
| Add Licenseのクリック                                                                                                    |                                                                                                    |                                                                                                    |                                                            |
| 6                                                                                                    |                                                                                                    |                                                                                                    |                                                            |
| しicense History にライセンスが登                                                                                                    | 登録されます                                                                                               |                                                                                                    |                                                            |
|                                                                                                    |                                                                                                    |                                                                                                    |                                                            |
| Show invalidated Scenees III                                                                                                    |                                                                                                    |                                                                                                    |                                                            |
| Key Black.date () Claimed at * Fyge                                                                                                    | Editor Devis                                                                                         | **                                                                                                    | Desense Terr                                               |
| 06/7/2018 11:10M Autom                                                                                                    | vine Enterprise 1 Win                                                                                | ※上記はMR3                                                                                                    | ッリーズのライセンス登                                                |
| account of a second second se | eess Entrytee 1 We                                                                                   | ※上記はMR3                                                                                                    | ッリーズのライセンス登行<br>Monitor                                    |
| 画面左側 【Security appliance】<br>クリックし、【Monitor】のところにあ                                                                                                    | eees Enterpree 1 Wee                                                                                 | ※上記はMR3                                                                                                    | レリーズのライセンス登<br>Monitor<br>Appliance status                 |
| 画面左側 [Security appliance]<br>クリックし、[Monitor]のところにあ<br>[Appliance status] をクリックし                                                                                                    | wees Falleysee 1 Wee                                                                                 | ※上記はMR:<br>Network-wide<br>Security appliance<br>Organization                                                                                                    | レリーズのライセンス登<br>Monitor<br>Appliance status<br>Route table  |
| 画面左側 [Security appliance]<br>クリックし、[Monitor]のところにあ<br>[Appliance status] をクリックし                                                                                                    | eees Entrype 1 We<br>)を<br>うる<br>vます。                                                                | **上記はMR3<br>Network-wide<br>Security appliance<br>Organization                                                                                                    | レリーズのライセンス登i<br>Monitor<br>Appliance status<br>Route table |
| 画面左側 [Security appliance]<br>クリックし、 [Monitor] のところにあ<br>[Appliance status] をクリックし                                                                                                    | eess Entrypee 1999<br>)を<br>うる<br>います。                                                               | ※上記はMR:<br>Network-wide<br>Security appliance<br>Organization                                                                                                    | レリーズのライセンス登<br>Monitor<br>Appliance status<br>Route table  |
| 画面左側<br>(Security appliance)<br>クリックし、【Monitor】のところにあ<br>(Appliance status】)<br>をクリックし<br>先ほど入力したシリアル番号に紐                                                                                                    | eees Entryine 1 We<br>た<br>うる<br>っます。<br>Network-wide                                                | ** 上記はMR<br>Network-wide<br>Security appliance<br>Organization                                                                                                    | レリーズのライセンス登<br>Monitor<br>Appliance status<br>Route table  |
| 画面左側<br>(Security appliance)<br>クリックし、【Monitor】のところにあ<br>(Appliance status】)をクリックし<br>先ほど入力したシリアル番号に紐<br>づいている機器のStatusが緑に                                                                                                    | eees Entryine 1 We<br>た<br>うる<br>います。<br>Network-wide<br>Security appliance                          | ※上記はMR:<br>Network-wide<br>Security appliance<br>Organization                                                                                                    | レリーズのライセンス登行<br>Monitor<br>Appliance status<br>Route table |
| <ul> <li>画面左側 [Security appliance]</li> <li>クリックし、[Monitor]のところにあ</li> <li>[Appliance status] をクリックし</li> <li>先ほど入力したシリアル番号に紐</li> <li>づいている機器のStatusが緑に</li> <li>なっており、Status欄にプロバイ</li> </ul>                                                                                                    | を<br>ある<br>います。<br>Network-wide<br>Security appliance<br>Organization                                | **上記はMR3<br>Network-wide<br>Security appliance<br>Organization<br>Configuration   Editorian<br>Serial number:<br>Tage: m<br>Address 第                                                                                 | レリーズのライセンス登行<br>Monitor<br>Acpliance status<br>Route table |
| 画面左側 [Security appliance]<br>クリックし、[Monitor]のところにあ<br>[Appliance status] をクリックし<br>先ほど入力したシリアル番号に紐<br>づいている機器のStatusが緑に<br>なっており、Status欄にプロバイ<br>ダから払い出されたIPアドレス情                                                                                                    | eees Entrypee 1 We<br>を<br>うる<br>ます。<br>Network-wide<br>Security appliance<br>Organization<br>Help   | ** 上記はMR3<br>Network-wide<br>Security appliance<br>Organization<br>Configuration   Editconfi<br>Senia Inumber:<br>Configuration   Editconfi<br>Senia Inumber:<br>Address: 第<br>Status                                 | レリーズのライセンス登録<br>Monitor<br>Acpliance status<br>Route table |
| <ul> <li>画面左側 [Security appliance]</li> <li>クリックし、【Monitor】のところにあ</li> <li>(Appliance status]) をクリックし</li> <li>先ほど入力したシリアル番号に紐</li> <li>づいている機器のStatusが緑に</li> <li>なっており、Status欄にプロバイ</li> <li>ダから払い出されたIPアドレス情</li> <li>報などが表示されていることを確</li> </ul>                                                                                                    | eees Entrypte 1 We<br>た<br>うる<br>っます。<br>Network-wide<br>Security appliance<br>Organization<br>Help  | ** 上記はMR<br>** 上記はMR<br>**<br>**<br>**<br>**<br>**<br>**<br>**<br>**<br>**<br>**<br>**<br>**<br>**                                                                                                    | レリーズのライセンス登録<br>Monitor<br>Acpliance status<br>Route table |
| 画面左側 [Security appliance]<br>クリックし、[Monitor]のところにあ<br>[Appliance status] をクリックし<br>先ほど入力したシリアル番号に紐<br>づいている機器のStatusが緑に<br>なっており、Status欄にプロバイ<br>ダから払い出されたIPアドレス情<br>報などが表示されていることを確<br>認します。                                                                                                    | eees Entrypte 1 We<br>うた<br>うる<br>っます。<br>Network-wide<br>Security appliance<br>Organization<br>Help | ** 上記はMR3<br>** 上記はMR3<br>Network-wide<br>Security appliance<br>Organization<br>Configuration Edition<br>Serial number:<br>Tage: to<br>Address: 更<br>Status<br>Internet port 1: 11<br>Public IP: 11<br>Hatory Editors | レリーズのライセンス登行<br>Monitor<br>Appliance status<br>Route table |

![](_page_12_Picture_0.jpeg)

## 基本設定を行おう

| 画面左側 【<br>クリックし、<br>【Addressir<br>クリックしま      | Security app<br>(Configure)<br>ng & VLANs)<br>च | oliance】を<br>のところにある<br>)を                                                                           | Network-wide<br>Security appliance<br>Organization<br>Help                                  | Monitor<br>Applance status<br>Route table | Configure  Configure  Wreinssochings  Dech  Friendel |
|-----------------------------------------------|-------------------------------------------------|----------------------------------------------------------------------------------------------------|---------------------------------------------------------------------------------------------|-------------------------------------------|------------------------------------------------------|
|                                               |                                                 |                                                                                                    |                                                                                             |                                           |                                                      |
| • • • • • • • • • •                           |                                                 | •••••                                                                                                | • • • • • • • • • • • •                                                                     | • • • • • • • • • • • •                   | • • • • • • • • • • • • •                            |
| [Network]                                     | wide】の【Mc                                       | ode】で、【Netwo                                                                                         | ork Address Ti                                                                              | ranslation (N/                            | AT)】が                                                |
| 選択されてい                                        | いることを確認                                         | います。                                                                                                 |                                                                                             |                                           |                                                      |
|                                               |                                                 | もかた カニ ノマいし                                                                                          |                                                                                             | たりい山ナ記点                                   |                                                      |
| →CISCO IVI                                    | егакі і ИХ 日身                                   | すいらソフィアント                                                                                            | 「himit NUHCP                                                                                | で払い山り設定                                   | - C 9 o                                              |
| ≪Cisco Mera∤                                  | ki MX 上位にDH(                                    | CP サーバーなどが配置                                                                                         | 置されている場合は、                                                                                  | 【Passthrough or \                         | /PN concentrato                                      |
| 選択し、CiscoM                                    | Meraki MX のD⊦                                   | ICP サーバー機能を有                                                                                         | 効にせず、パススルー                                                                                  | -モードで動作させる                                | ることも可能です。                                            |
| Natural wide                                  | Addressing & VL                                 | ANs                                                                                                  |                                                                                             |                                           |                                                      |
| Security appliance                            | Network wide                                    |                                                                                                    |                                                                                             |                                           |                                                      |
| Organization                                  | Name                                            | NX64 1                                                                                               | 1                                                                                           |                                           |                                                      |
| Help                                          | Mode                                            | <ul> <li>Passthrough or VPN concentry</li> </ul>                                                     | ator                                                                                        |                                           |                                                      |
|                                               |                                                 | The security appliance acts a<br>Configure VFN to enable com<br>Only one WAN uplink can be           | s a Layer 2 bridge, and does not mo-<br>munication with remote peers.<br>used in this mode. | sity client traffic.                      |                                                      |
|                                               |                                                 | <ul> <li>Network Address Translation (<br/>Clent traffic to the internet is a</li> </ul>             | NAT)                                                                                        | e tacutity appliance as its source.       |                                                      |
|                                               |                                                 | Configure DHCP on the DHCP                                                                           | settings page.                                                                              | e second approache de la source.          |                                                      |
|                                               | Clienttracking 6                                | <ul> <li>Track clients by MAC address<br/>Use this setting if client device</li> </ul>               | rs are on the same subnet and Ether                                                         | nel broadcast domain as the securit       | y appliance. This is the default set                 |
|                                               |                                                 | Track clients by IP address<br>Use this setting if there is a lay<br>alerts and client ping, are bas | er-3 router or switch between local o<br>ed on ARP and will not be available.               | clients and the security appliance. Si    | ome tools, such as client connecti                   |
|                                               | Routing                                         |                                                                                                    |                                                                                             |                                           |                                                      |
|                                               | VLANS                                           | Dasbied: use a single LAN 🔻                                                                          |                                                                                             | 1                                         |                                                      |
|                                               | Routes                                          | Subnet Type                                                                                          | • Details                                                                                   |                                           |                                                      |
|                                               |                                                 | 192.168.192.0/24 Loos                                                                                | LAN Name Defaut                                                                             | MK IP 192,160,192                         | 3                                                    |
|                                               |                                                 | Add a State Route                                                                                    |                                                                                             |                                           |                                                      |
|                                               |                                                 |                                                                                                    |                                                                                             |                                           |                                                      |
| 1個以上【Sub                                      | onet】が割り振られ                                     | ιτ                                                                                                   | <u>}</u>                                                                                    | L [Disable: use                           | a single LAN] ా                                      |
| いることを確認                                       | 別してください。                                        |                                                                                                    |                                                                                             | OKです。                                     |                                                      |
| ※当該行をクリ                                       | リックして【Subne                                     | t】、【MX IP】を                                                                                          |                                                                                             | ※複数のVLAN                                  | を設定したい場合                                             |
| 任意のセグメン                                       | ハト/アドレスに変き                                      | 更することが可能です。                                                                                          | J                                                                                           | [enable]&                                 | 選択してください。                                            |
|                                               |                                                 |                                                                                                    |                                                                                             |                                           |                                                      |
|                                               |                                                 |                                                                                                    |                                                                                             |                                           |                                                      |
| 設定変更したサ                                       | 湯合は,画面―┻□                                       | F0                                                                                                   |                                                                                             |                                           |                                                      |
| 設定変更した <sup>は</sup><br>【Save Chang            | 場合は、画面一番<br>aes】ボタンをクリ                          | Fの<br>ックして                                                                                           |                                                                                             | Save Changes                              | or <u>cancel</u>                                     |
| 設定変更した <sup>は</sup><br>【Save Chang<br>変更を反映して | 場合は、画面一番∃<br>ges】ボタンをクリ<br>てください。               | Fの<br>ックして                                                                                           | (Pisate                                                                                     | Save Changes                              | or <u>cancel</u><br>hanges to take effect            |

![](_page_13_Picture_0.jpeg)

#### 基本設定を行おう

実際にパソコンで表示される画面は、予告なく変更されることがあります。

|                                                            |                                                                                                    | Network-wide                               | Monitor<br>Appliance status                               | Configure<br>Addressing & VLA |
|------------------------------------------------------------|----------------------------------------------------------------------------------------------------|--------------------------------------------|-----------------------------------------------------------|-------------------------------|
| 画面左侧 [Security app                                         |                                                                                                    | Omanization                                | Route table                                               | Wereau antings                |
| クリックし、【Configure】                                          | のところにある                                                                                                    | Help                                       |                                                           | Freast.                       |
| 【DHCP】)をクリックしま                                             | す。                                                                                                    |                                            |                                                           |                               |
|                                                            |                                                                                                    | • • • • • • • • • • • •                    |                                                           |                               |
|                                                            | In number                                                                                                    |                                            | トーマリンファレナカ                                                | シリ マノギナ                       |
| [Client addressing] Ic                                     | Run a DHCP serv                                                                                                    | rer」が設定さ                                   | れていることを唯言                                                 | 認してくたさ                        |
| Network-wide                                               | Run a DHCP serv                                                                                                    | er】が設定さ                                    | れていることを唯;                                                 | 認し (く/こと                      |
| Network-wide                                               | DHCP                                                                                                    | rer」が設定さ                                   |                                                           | 認し (く/こさ                      |
| Network-wide<br>Security appliance<br>Organization         | DHCP<br>VLAN 1 (Default)<br>Client addressing                                                                        | rer】が設定さ<br>152.168.151.02                 | に<br>の a DHCP server                                      |                               |
| Network-wide<br>Security appliance<br>Organization<br>Help | DHCP<br>VLAN 1 (Default)<br>Client addressing<br>Lease time                                                          | rer」か設定さ<br>162 168.161.02<br>・<br>周<br>11 | 1 6<br>n a DHCP server                                    |                               |
| Network-wide<br>Security appliance<br>Organization<br>Help | Client addressing<br>Lease time<br>DNS nameservers<br>For DHCP responses                                             | rer」か設定さ<br>162 168.161.02                 | 1 6<br>n a DHCP server<br>fay ・)<br>asy to upstream DNS ・ |                               |
| Network-wide<br>Security appliance<br>Organization<br>Help | DHCP<br>VLAN 1 (Default)<br>Client addressing<br>Lease time<br>DNS nameservers<br>Fer DHCP responses<br>Boot options | rer】か設定さ<br>162 168.161.02<br>11<br>11     | 1 6<br>n a DHCP server<br>Say マ<br>ot options disabled マ  |                               |

(**5**) ·

クラウド上(Web 画面)からの設定保存後、手元のCisco Meraki MX へ設定が反映されるまで1~2分ほどかかる場合があります。(クラウドとの接続断の際は反映されないのでご注意ください)

![](_page_13_Figure_7.jpeg)

![](_page_14_Picture_0.jpeg)

#### ファイアウォールの設定を行おう

実際にパソコンで表示される画面は、予告なく変更されることがあります。

① 画面左側【Security appliance】をクリックし、【Configure】 のところにある【Firewall】を クリックします。

Firewallの設定を行います。

2

![](_page_14_Picture_5.jpeg)

![](_page_15_Picture_0.jpeg)

## Cisco Meraki MXがクラウドとうまく接続できないとき

実際にパソコンで表示される画面は、予告なく変更されることがあります。

(**1**) • 画面左側【Security appliance】をクリックし、【Monitor】のところにある【Appliance status】 をクリックします。

Cisco Meraki MX がMeraki クラウドと接続できているか確認してください。ステータスアイコ ンが緑以外の場合は、何らかの通信障害により、Cisco Meraki MX がMeraki クラウドと接続 できていません。

| 🖎 MX64W                                                                                                    | <b>Q</b> MX64                                                                                                    |
|----------------------------------------------------------------------------------------------------|----------------------------------------------------------------------------------------------------|
| Configuration   <u>Edit configuration</u><br>Serial number: Guitatia accimite artister (MX64W)<br>Tags: <u>recently added</u><br>Address: 東京都設川亿八潮 | Configuration   <u>Edit configuration</u><br>Serial number (China enable) (Cativity) (MXE4W)<br>Tags: <u>recently-added</u><br>Address: 東京都千代田区丸の内2-7-2 |
| Address. 東京都品川区八潮                                                                                                    | Address 東京都千代田区丸の内2-7-2                                                                                                    |

. . . . . . . . .

#### 確認ポイント

(2)

- (1) トローカル管理画面トのインターネット接続設定
- (2) Firewall Info で提示されているポートの設定

#### 確認方法

③ ……

- (1) トローカル管理画面上のインターネット接続設定
  - ローカル管理画面に接続し、設定内容を再確認します。

「http://setup.meraki.com」と入力してCisco Meraki MX ヘアクセスし、 【Configure】をクリックします。

プロバイダなどから提示された情報(ID、 パスワードなど)と比較し、項目が正しく 設定されているか再確認してください。 ※項目の詳細は4~5ページを参照ください。

|   | Distance Weight B |
|---|-------------------|
|   | (1997)            |
|   | Deci a            |
|   | udo               |
|   |                   |
| - | 10-10<br>         |

![](_page_16_Picture_0.jpeg)

## Cisco Meraki MXがクラウドとうまく接続できないとき

実際にパソコンで表示される画面は、予告なく変更されることがあります。

(4) .....

Firewall info で提示されているポートの設定

(2) Firewall info で提示されているポートの設定

もしCisco Meraki MX の外側に別製品のファイアウォールやスイッチ、ルータなどが設置 してあり、通信を制御している場合は、以下のとおりCisco Meraki MX がMeraki クラウ ドとの通信に必要なポートを閉じていないか確認してください。

画面左側【Help】の【Firewall info】をクリックします。

| ۹        | 1.000 million (1.000 million (1.000 |                                      |            |          | #1.traces                                                                                                    | 2 - 2 Pe                  |                                                                                                    |
|----------|----------------------------------------------------------------------------------------------------|--------------------------------------|------------|----------|----------------------------------------------------------------------------------------------------|---------------------------|----------------------------------------------------------------------------------------------------|
| Firewall | information<br>welld to be give an inselect                                                                                                    | phonesil rules for the D             | ince Manuf | - cheel  |                                                                                                    | tian help<br>Community    |                                                                                                    |
| -        | And and a second second second second second second second second second second second second second second se                                                                                                    | 190                                  | Project    | insteam) | daardahar .                                                                                                    | Casa                      | a comp the rate                                                                                                    |
| fee .    | 158 211 10:0124 108 101 147 229.<br>4410 142 12112 209 209 20 41 525                                                                                                    | 1001                                 | 14.0       | interv   | No. of Contract Contraction States                                                                                                    | New Textures              | Lawrence, Colomorph, 645 Terrority,<br>Solar, Principal, Statistical                                                                                                    |
| -        | 110.044                                                                                                    | W1.718-174.303                       | 19         | -        | (1) Submit Surger (STREET)                                                                                                    | freedom .                 | a through                                                                                                    |
| ter.     | m.                                                                                                    | 60, Aul. 1020-1010                   | 10         | -        | Approximation between agent contractions of the property sectored by approximate property sectored by the property sectored by the property sector | All died                  | in particular and interesting and particular and the second second secon |
| -        | 144102 1422/02 1081041 1421424<br>1942/01/1942/04.004/004440004                                                                                                    | 56, 565, 1756, 1752,<br>01005, 01000 | 10         |          | Annual configuration described, Rental Rental Rental Annual Rental Annual Rental Annual Rental Rental R                                                                                                    | Hardware<br>replacemently | caning, horses, bit forunts,<br>to Prove, heiting, horses                                                                                                    |
| inst .   |                                                                                                    | 144                                  | 149        | -        |                                                                                                    |                           | NUMBER AND DESCRIPTION AND DESCRIPTION OF TAXABLE PARTY.                                                                                                    |
| -        |                                                                                                    | 44                                   | ier        | -        | agent converters fronter                                                                                                    |                           | OT Desiris Automa                                                                                                    |
|          | 0.000 and 0.000 and 0.000                                                                                                    |                                      |            | -        | late local hole                                                                                                    |                           | er beurs lagreet                                                                                                    |
| Downland |                                                                                                    |                                      |            |          |                                                                                                    |                           |                                                                                                    |

Outbound のみの表記となっていますが、上位の機器がステートフルなアクセスリスト 制限設定が不可の場合は、Inbound も指定の IP、ポートを開く必要があります。

![](_page_17_Picture_0.jpeg)

## ネットワンパートナーズ株式会社

www.netone-pa.co.jp

![](_page_17_Picture_3.jpeg)

〒100-7026 東京都千代田区丸の内2-7-2 |Pタワー TEL 03-6256-0700(代表)

西日本営業部

〒532-0003 大阪府大阪市淀川区宮原3-5-36 新大阪トラストタワー TEL 06-6105-0356(代表)

![](_page_17_Picture_7.jpeg)

記載内容は予告なく変更することがありますのでご了承ください。 掲載している商品名、システム名、名称は、各社の商標、または登録商標です。